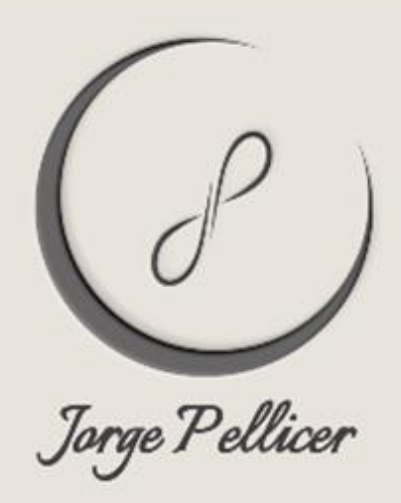

Hola Alma Bonita!

Te doy mi más calida bienvenida a este Espacio de Unidad donde encontramos, reconocernos y celebrarnos.

Con Amor, Jorge Pellicer:

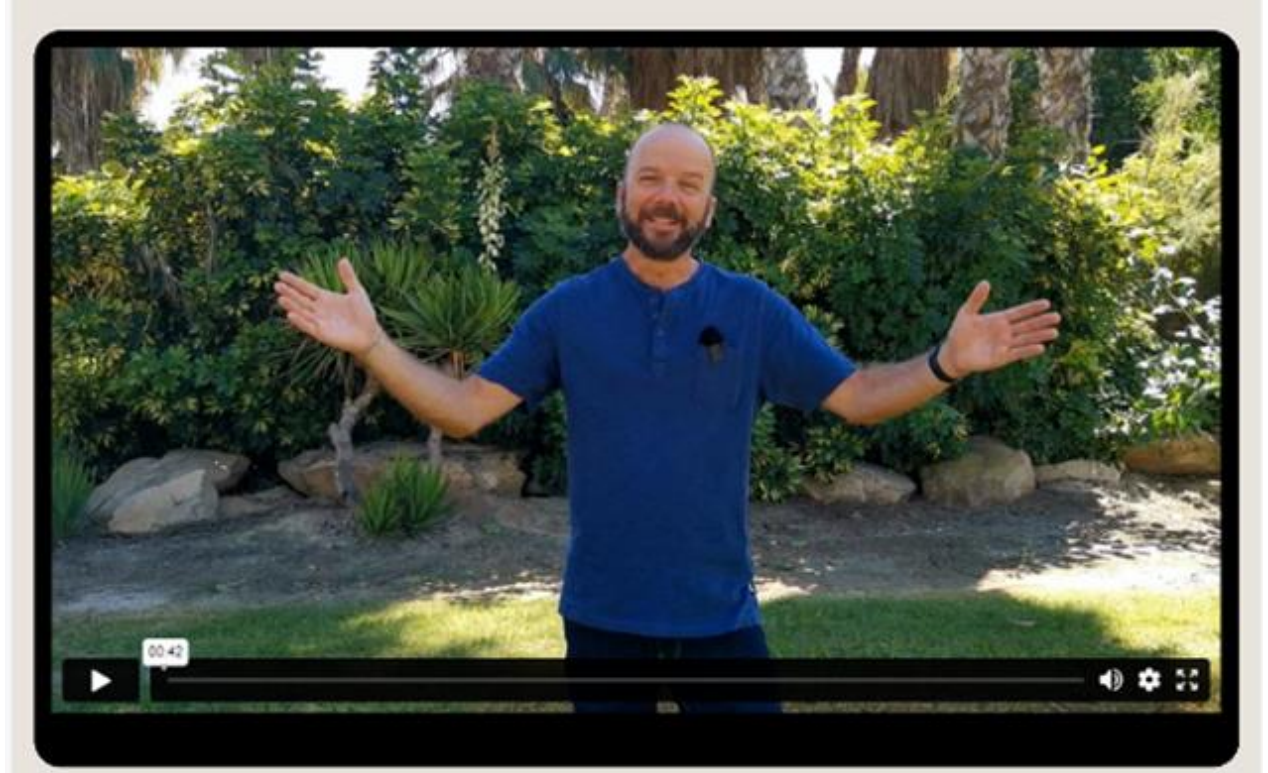

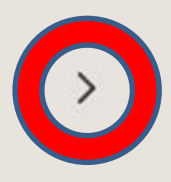

Aquí encontrarás una breve explicación del funcionamiento de la app y de todos los elementos que podrás encontrar en el menú:

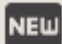

Novedades: Noticias y todo el contenido recientemente agregado a la app, "audios, eventos, lecturas, meditaciones y videos" luego de verlos la primera vez los encontrarás en su respectiva carpeta.

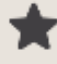

Favoritos: Podrás hacer una lista de los audios, eventos, lecturas, meditaciones y videos de tu preferencia que marques como favorito.

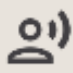

Audios: En esta opción podrás encontrar el contenido en formato de audios, puedes escucharlos con el teléfono bloqueado para realizar tus actividades y seguir escuchando el contenido, los archivos en este formato tendrán reproducción automática.

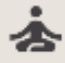

Meditaciones: Meditaciones en formato de audio y video.

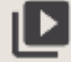

Videos: En esta opción podrás encontrar el contenido en formato de videos.

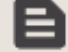

Lecturas: Con esta elección podrás encontrar el contenido de las lecturas.

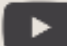

Youtube: Encontrarás las direcciones de url de los videos de Youtube.

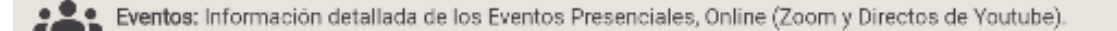

📕 Tienda: En esta opción podrás ir a la tienda, donde podrás ver los productos disponibles en la página web.

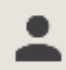

Perfil: Encontrarás tu información, datos personales, cambiar tu contraseña, administrar tu membresia.

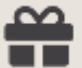

Quiero regalar: Aquí podrás regalar una membresía con el correo electrónico de quien recibe.

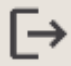

Salir: En este apartado podrás cerrar sesión.

<

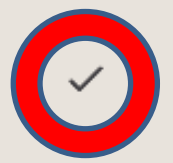

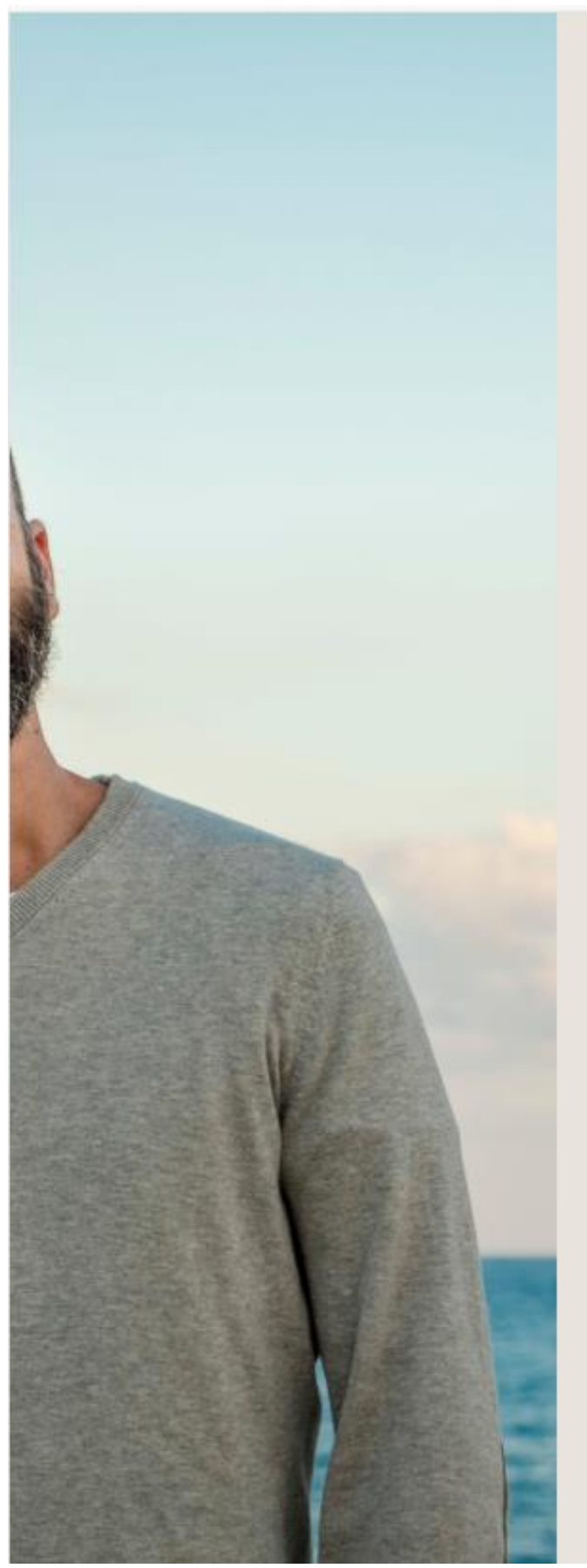

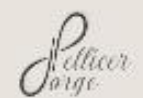

### Registro

| ****         |   |
|--------------|---|
|              |   |
| ****         |   |
| Pais         |   |
| *******      | ÷ |
| Ciudad       |   |
| *****        | - |
| Cormects     |   |
| *****        | C |
| Confermation |   |
| ****         | O |

Políticas de Privacidad y Consentimiento

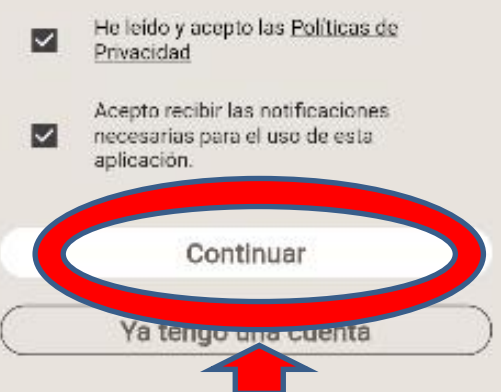

Al Introducir todos los Datos y tildar los términos, se Mostrará este botón

### Verificación de correo electrónico 🔈 Recibidos ×

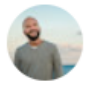

Jorge Pellicer <app.jorgepellicer@gmail.com> para mí 👻

# Verificación de correo electrónico

¡Gracias por registrarte!

A continuación encontrarás el código OTP que deberás introducir en la aplicación. Este código solo será válido por 15 minutos.

## 769785

#### ¿Necesita ayuda?

Por favor envie sus comentarios o información de la falla a <u>app.jorgepellicer@gmail.com</u>

© 2023 | Jorge Pellicer. Todos los derechos reservados.

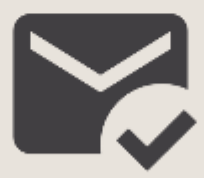

#### ¡Gracias por su registro!

El siguiente paso es venficar su correo electrónico, para lo que recibirá un email con un código que debe ingresar a continuacion para completar la verificación.

Por favor ingrese el código OTP que recibió al correo Prueba1@gmail.com

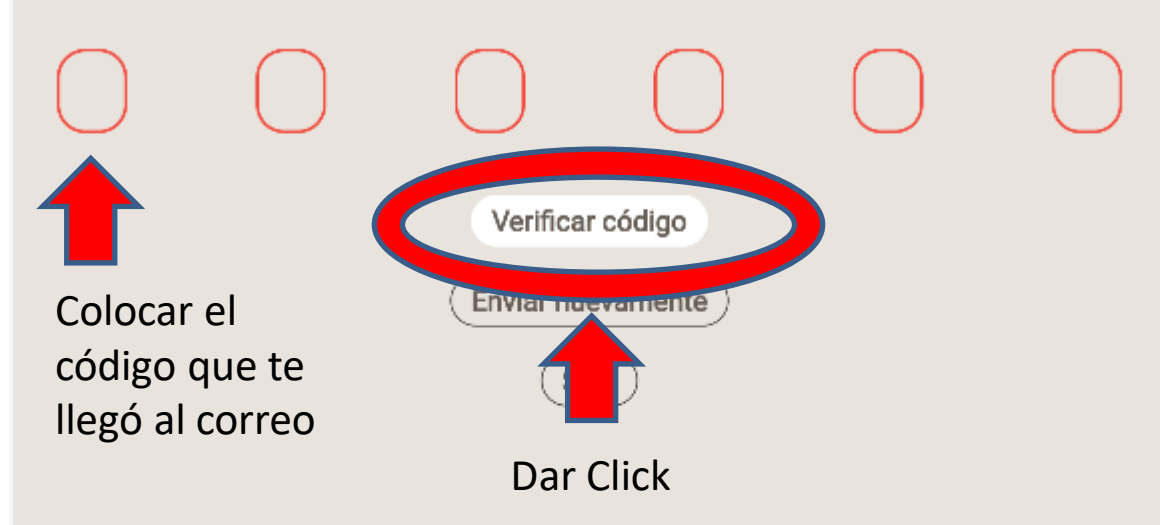

|   |                | Membresías   |          | С |
|---|----------------|--------------|----------|---|
|   |                | pertar 1 Mes | Concien  |   |
|   | 27.9 EUR       |              |          |   |
|   | pertar 3 Meses | Concie       |          |   |
|   | 79 EUR         |              |          |   |
| > |                | pertar 1 Año | Concienc |   |
|   | 299 EUR        |              |          |   |

### Escoge la Membresía de tu preferencia

Continuar al contenido gratuito

Perfil

Contraseña

Membresías

Suscríbete a Conciencia y Despertar

## EUR 27.9 por mes

### Pagar con **lir⁄ik ⇒**

| Correo @<br>electrónico   | @gmail.com |                         |  |
|---------------------------|------------|-------------------------|--|
| Información de la tarjeta |            | Seguir usando •••• 4242 |  |
| 1234 1234 1234 1234       |            | VISA 🚺 📆 KECANT         |  |
| MM/AA                     | CVC        | •                       |  |

#### Nombre del titular de tarjeta

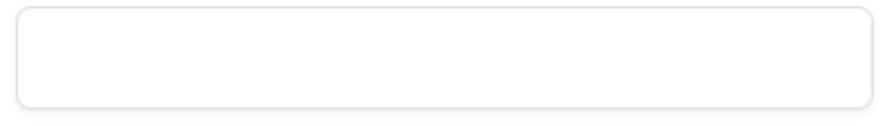

### País o región

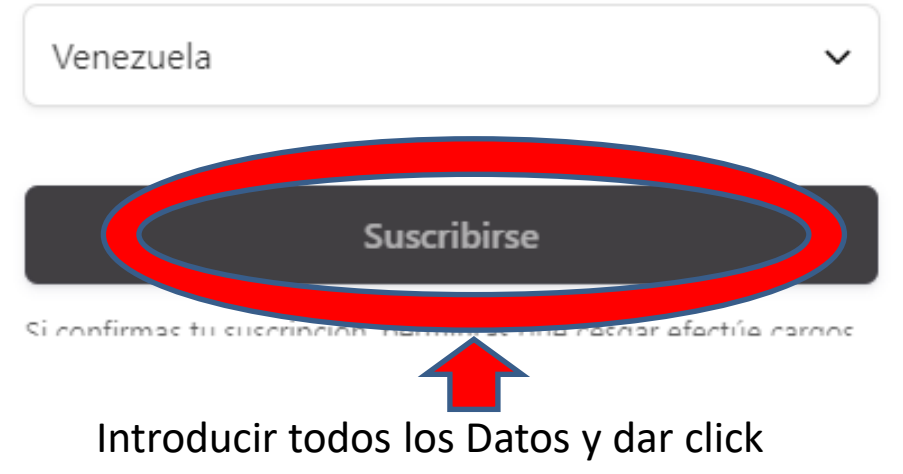

 $(\checkmark)$ 

j Gracias !

Te doy la bienvenida a este espacio de

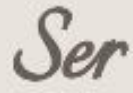

*¡Feliz Presente!* 

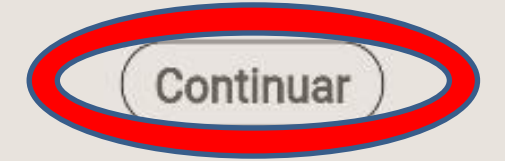

Si tienes alguna pregunta, no dudes en contactarnos a través del correo app.jorgepellicer@gmail.com

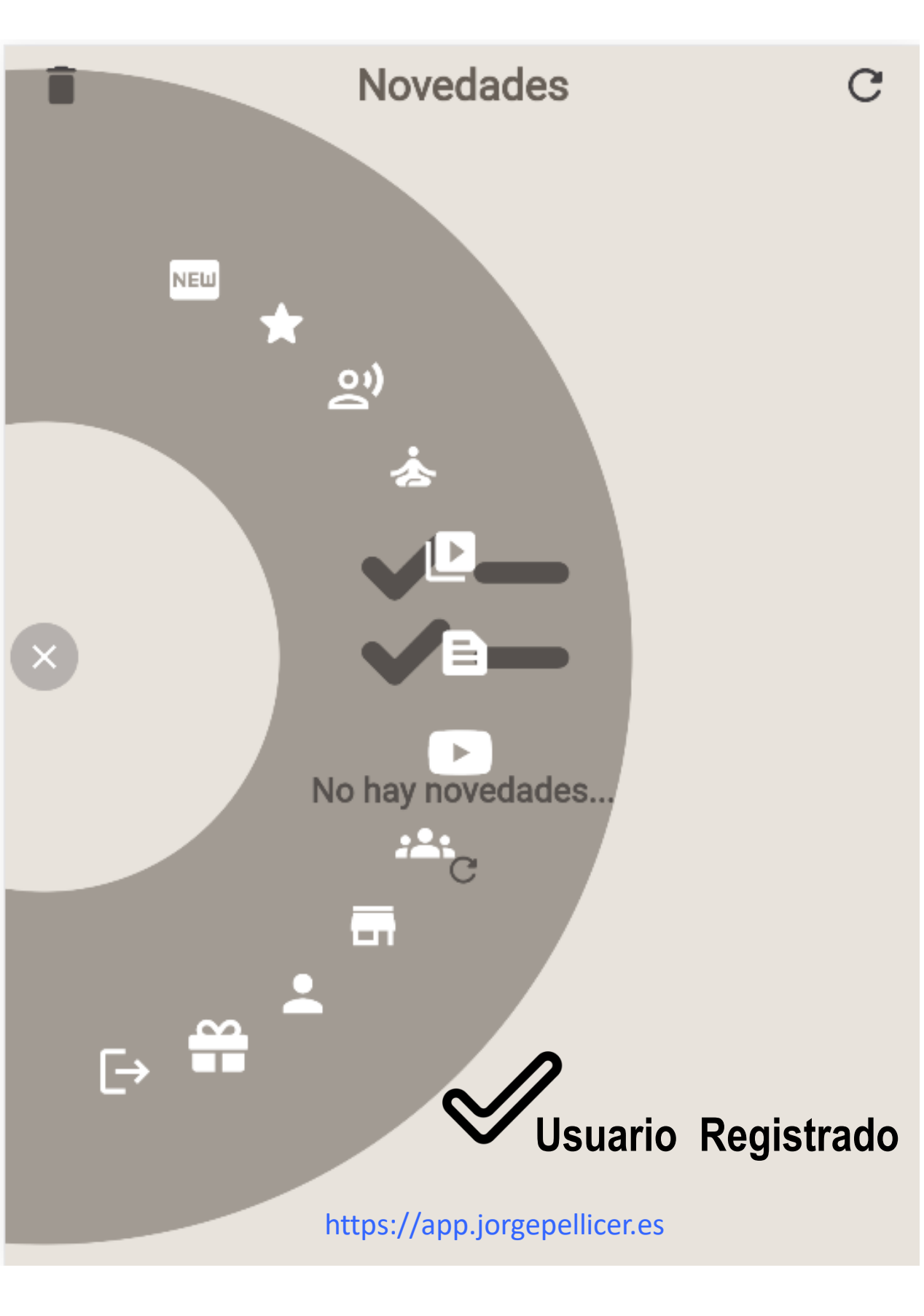